# Registro y Confirmacion de Competencia

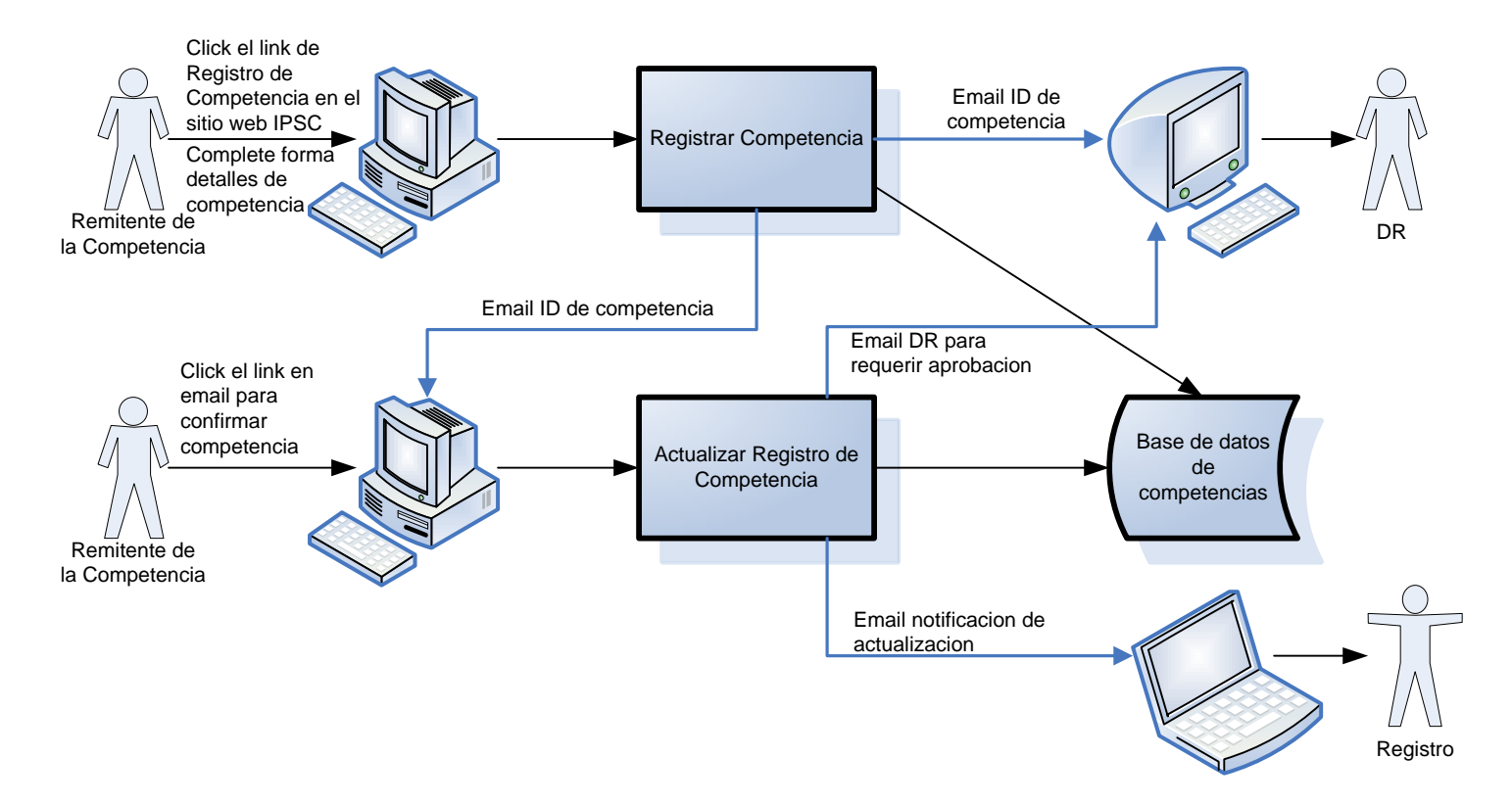

# Aprobacion del DR

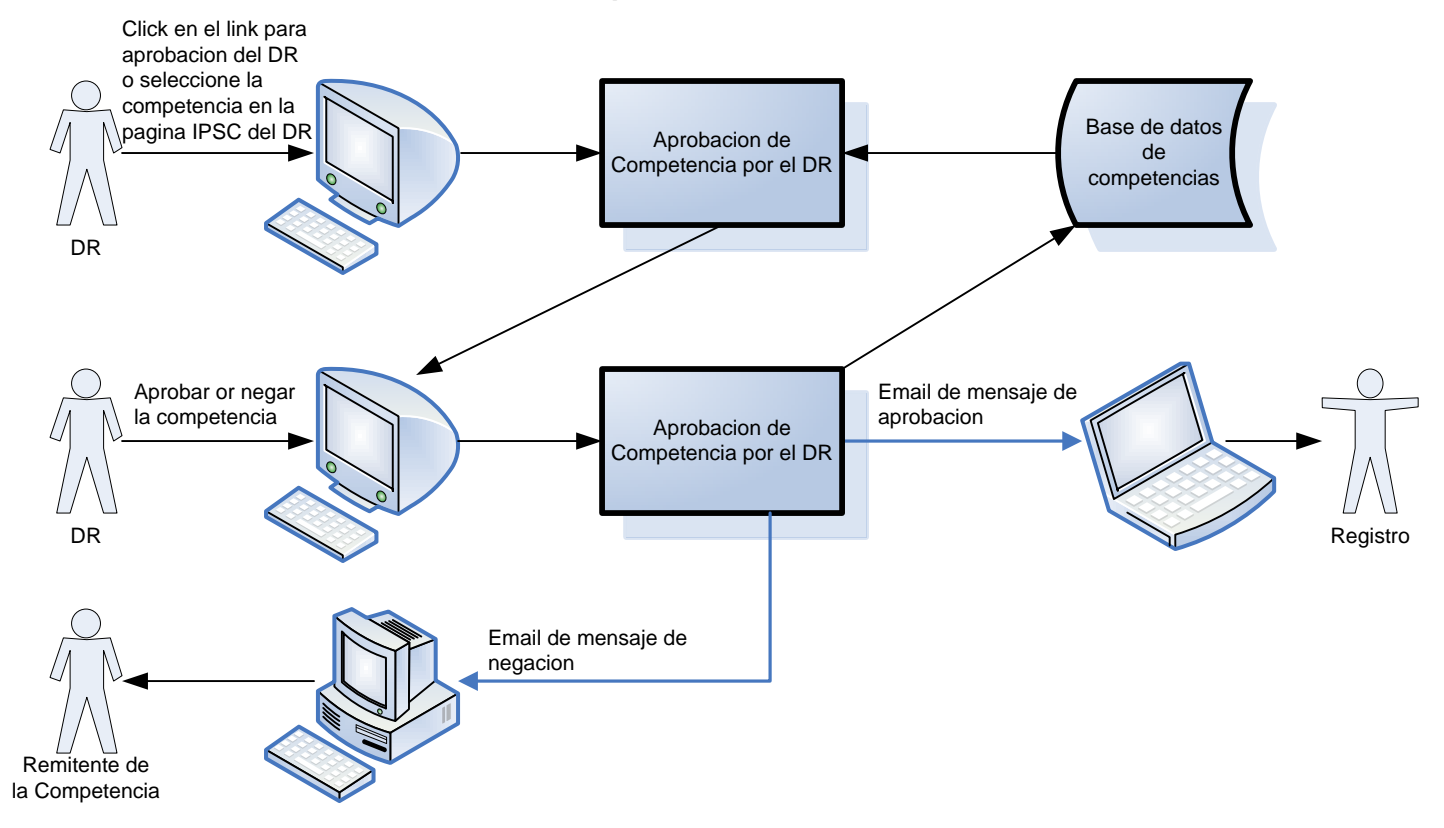

# Validar y Publicar

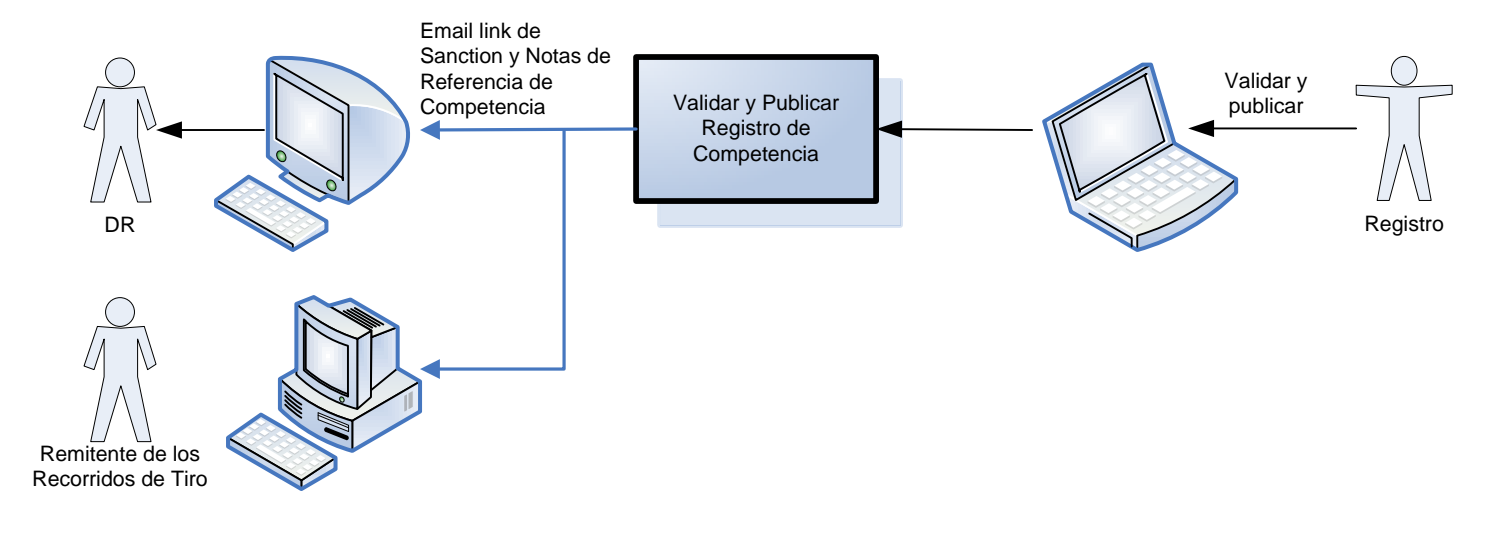

#### Aprobacion de Recorridos de Tiro

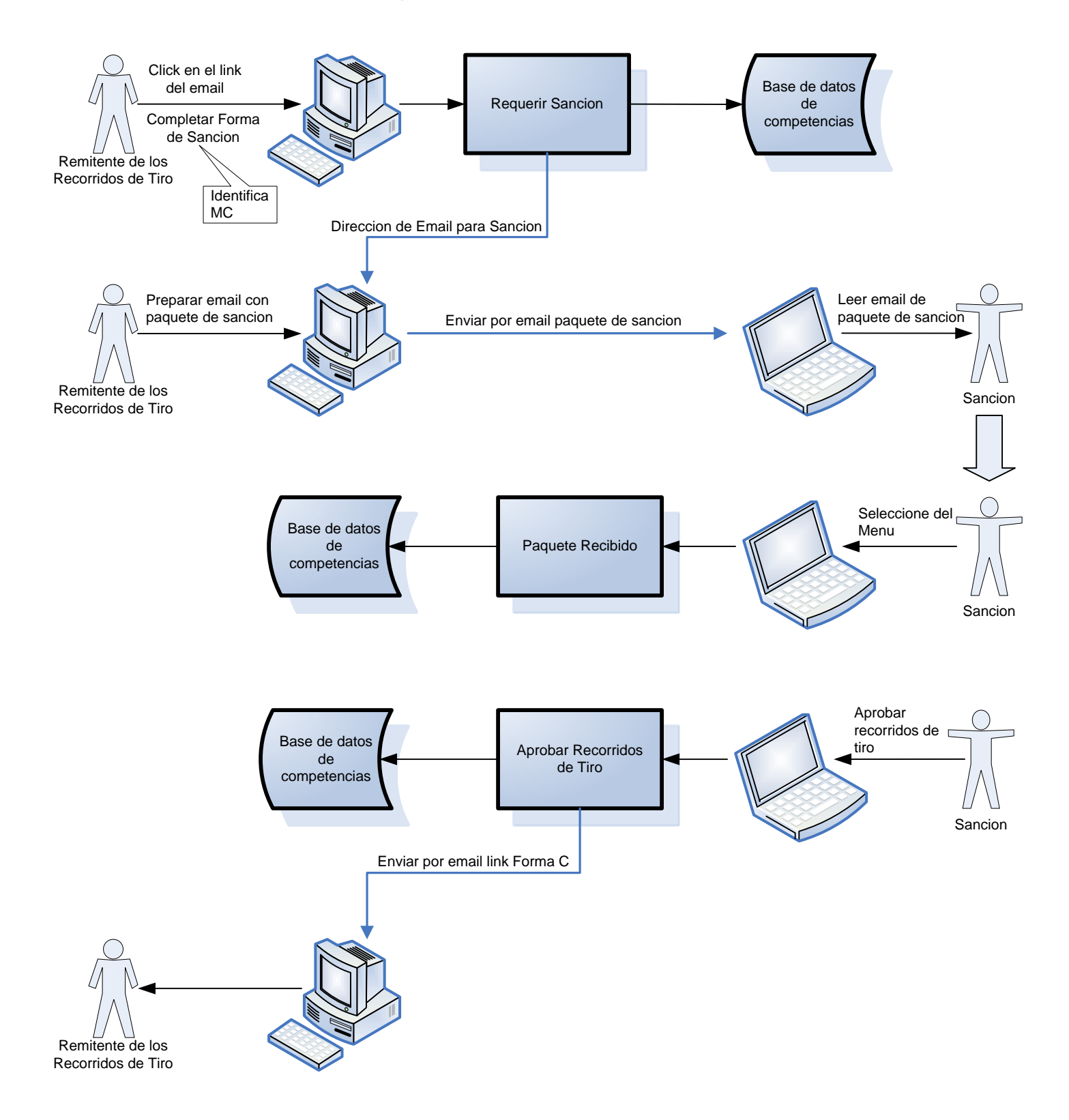

## Proceso de Forma C

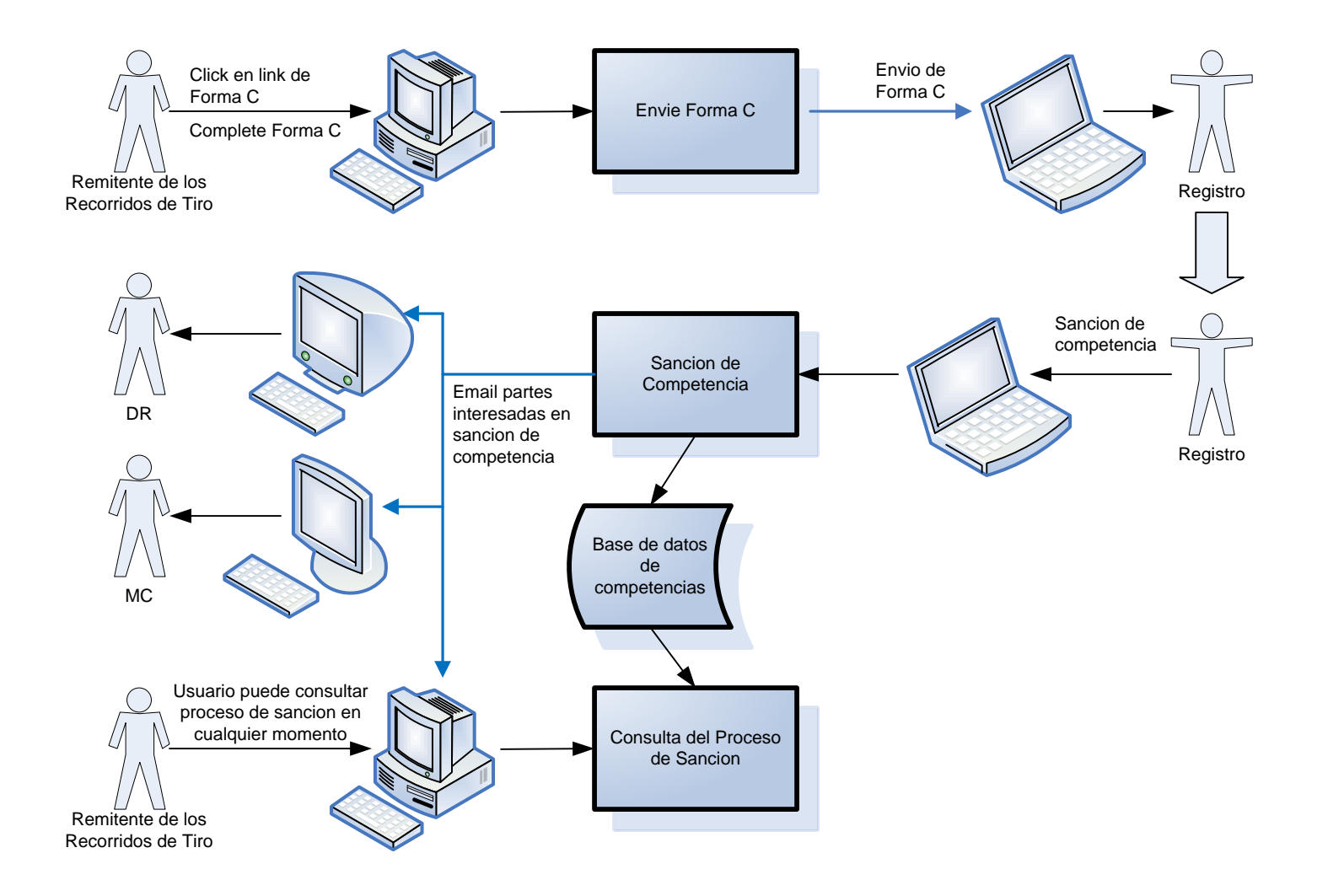

## Resultados de Competencia y Proceso de Medallas

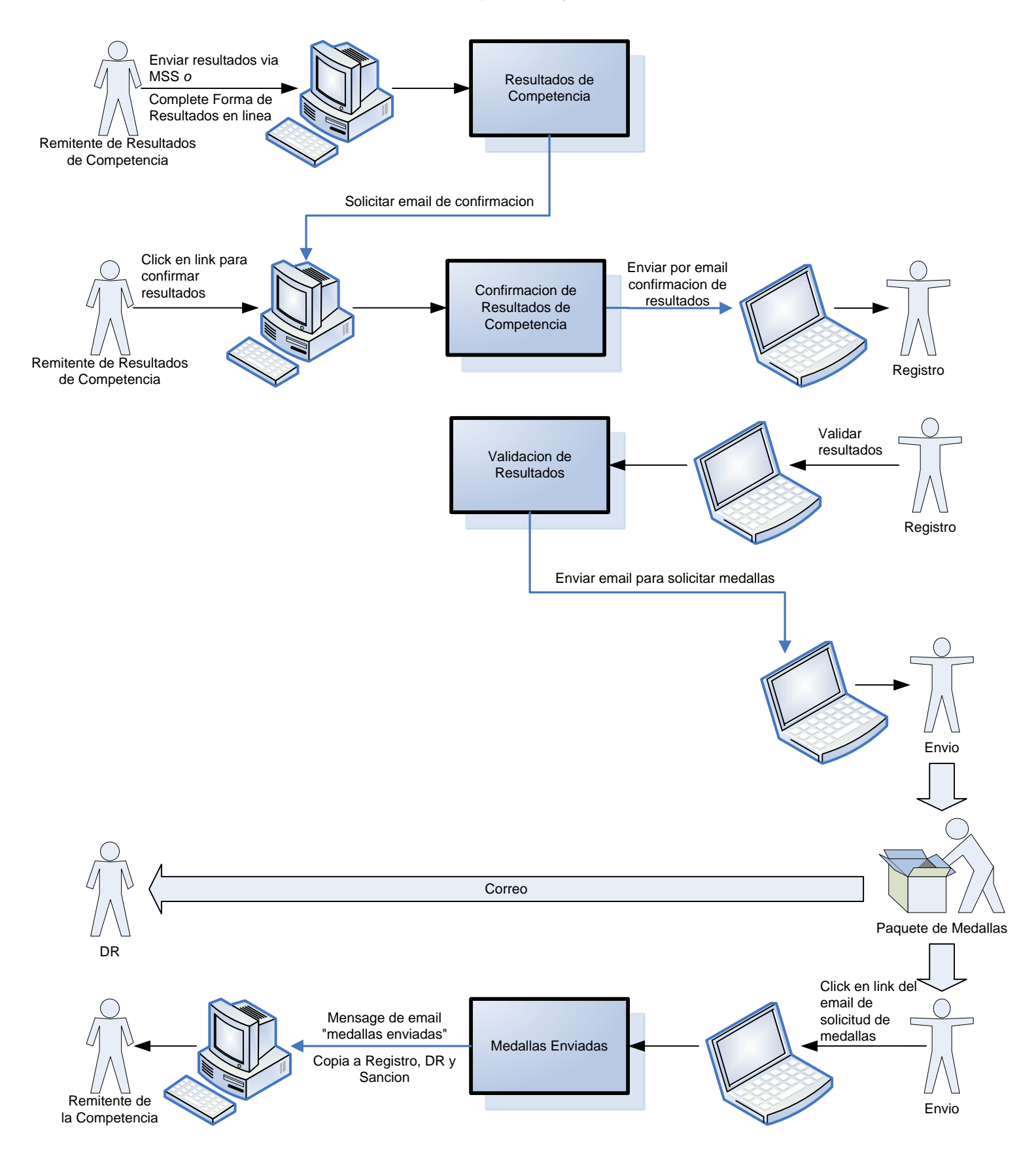